## 华泰财险--电子发票自助申请系统

## 1. 登录验证

电子发票打印地址: http://ahchudan.pc.ehuatai.com/htfp

登录验证方式:保单号+证件号(投保人或被保险人证件号)

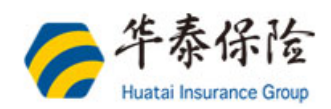

| 华泰电子发票自助申请系统 |                             |           |          |  |  |
|--------------|-----------------------------|-----------|----------|--|--|
| 保单号          | HK250036151600000271        |           |          |  |  |
| 证件号          | 320722197610213330          |           |          |  |  |
| 验证码          | R62S8                       | R 6 2 S 8 | 看不清,再换一张 |  |  |
| *证件号为保       | <b>登录</b><br>单信息上预留的被保险人证件号 |           |          |  |  |

1-1 登录验证

2. 发票信息

1.填写开发票信息,其中**购方名称、手机号、电子邮箱**是必填项。 2.纳税人信息 针对电子发票可以不需要填写(纳税人识别号、地址、电话、开户 行及账户),并且这三项信息默认不展示在初始页面,如果需要填写,点击【展开 按钮】,即可填写。会全部显示在电子发票上。

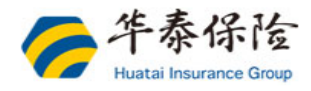

|       | 华泰电             | 子发影 | 票自助申请系统          |
|-------|-----------------|-----|------------------|
| *发票抬头 | 上海测试有限公司        |     |                  |
| *电子邮箱 | 27540337@qq.com |     |                  |
| *手机号  | 18616888899     |     |                  |
| 纳税人信息 | 展开~ (非必填项)      |     |                  |
| 消费内容  | 可开票金额           | 税率  |                  |
| 保险    | 48元             | 6%  |                  |
|       | 开票请求            |     |                  |
|       |                 |     | 客服热线:40060-95509 |

2-1 发票信息填写

## 3. 发票信息确认

点击【开票请求】,进入发票信息确认页面:

| 则试有限公司      |                                                    |
|-------------|----------------------------------------------------|
| 1337@qq.com | 请确认:<br>发 票 抬 头: 上海测试有限公司<br>邮 箱: 27540337@qq.com  |
| 888899      | 手 机 号: 18616888899<br>纳税人识别号:<br>地址、电话:<br>开户行及账号: |
| (非必填项)      | 取消 确定                                              |
| 「开票金额       | 税率                                                 |
| 48元         | 6%                                                 |

3-1 发票信息确认

## 4. 发票下载

上一步点击【**确定**】按钮,系统自动发起发票申请操作,申请成功,进入电子发票 下载页面。

点击【**下载 PDF 格式电子发票**】按钮,打开电子发票 PDF 文件如图 4-2 所示, 单击右上角:【**导出版式文件**】,可以保存电子发票文件到本地。

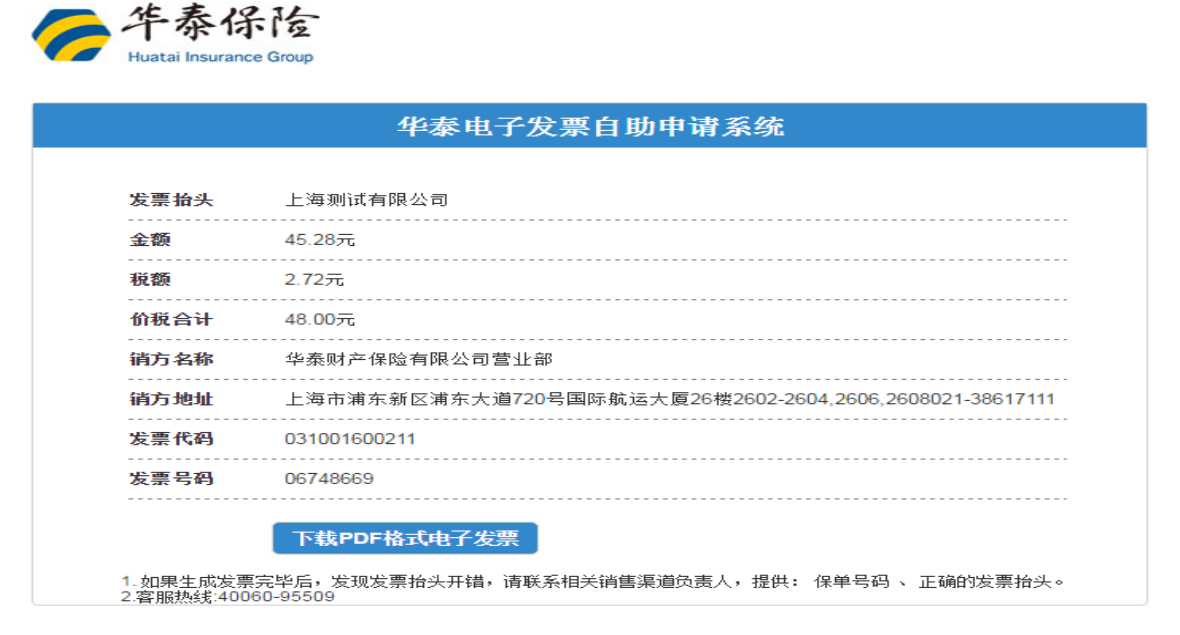

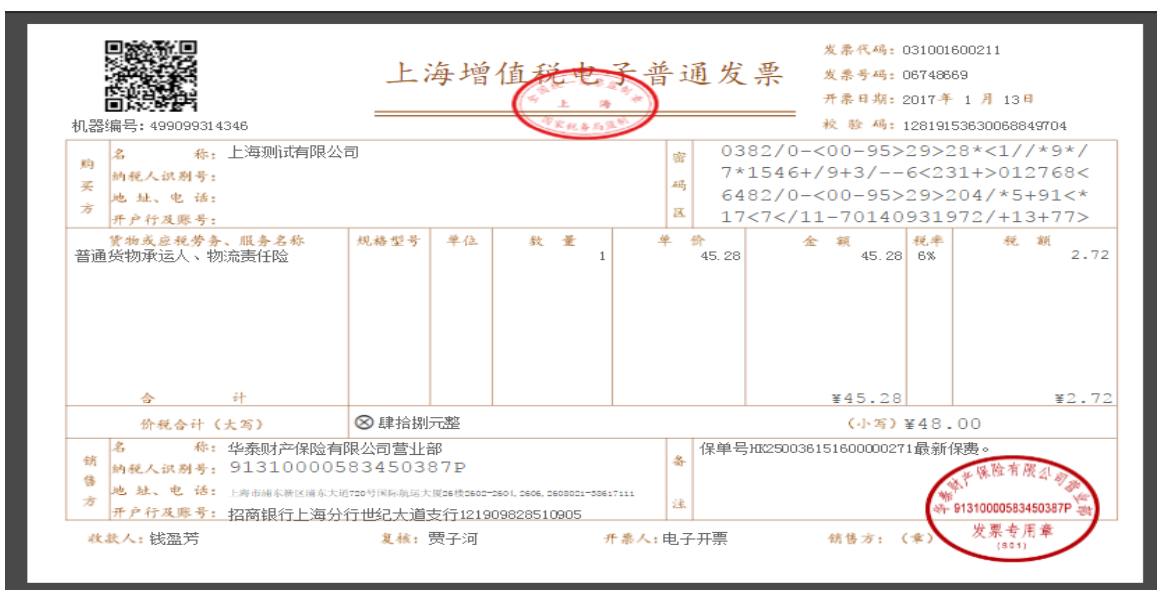

4-1 电子发票下载

- 4-2 电子发票显示
- 5. 特别提示: 电子发票一但开具, 不提供在线变更功能。